# RENDIDOR MANUAL DE RENDICIÓN

Crear gastos e informes desde la web

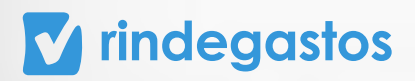

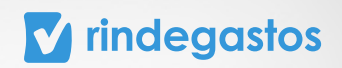

# ÍNDICE

| Iniciar sesión en tu cuenta |    |
|-----------------------------|----|
| Crear gastos                | 5  |
| Crear informe               | 9  |
| Bóveda                      | 16 |
| Anexo: Simbología           | 19 |

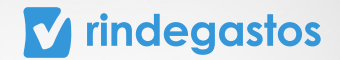

# 1. INICIAR SESIÓN EN TU CUENTA

# **PASO 1:**

Ingresa a **www.rindegastos.com** desde tu navegador.

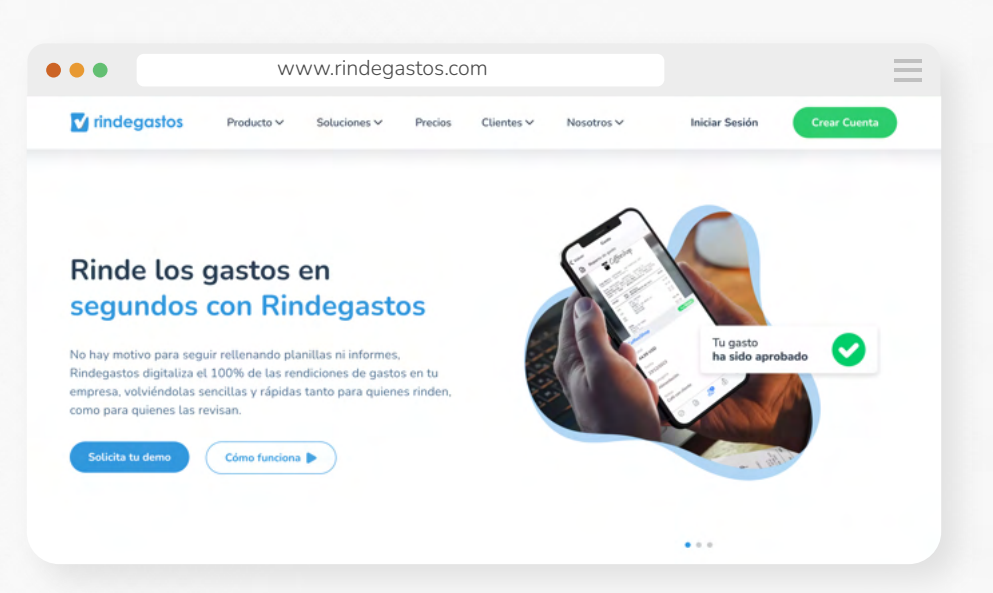

#### **PASO 2:**

Haz clic en Iniciar sesión para ingresar a tu cuenta.

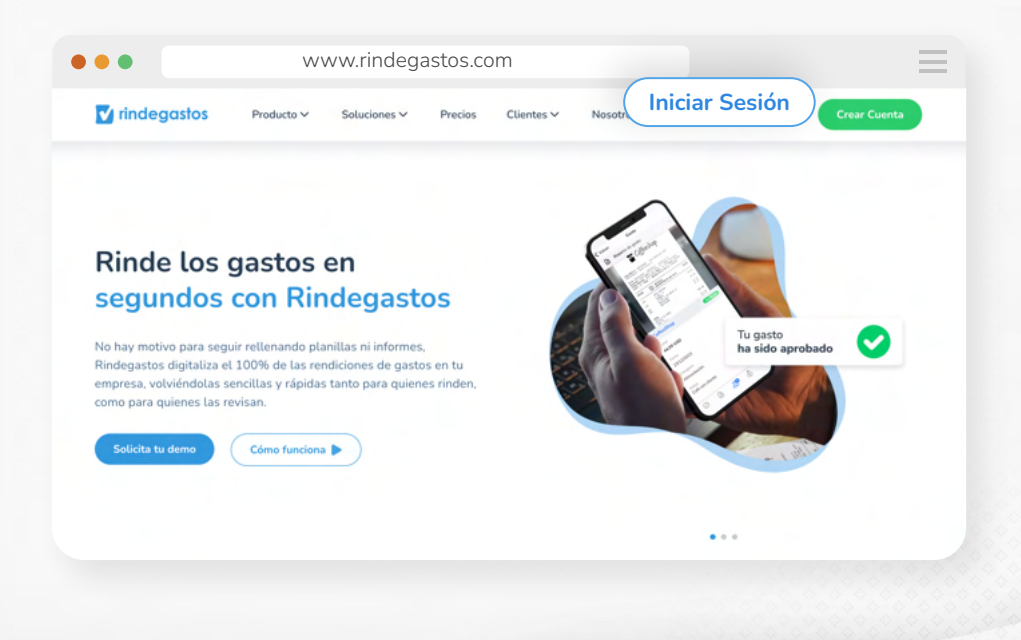

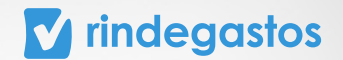

# **PASO 3:**

Completa con tu email asociado a Rindegastos y haz clic en **Continuar**.

| •••                                                                    |   |
|------------------------------------------------------------------------|---|
| Te damos la bienvenida 👋<br>Crea tus gastos con Rindegastos            | C |
| Email                                                                  |   |
| Continuer                                                              |   |
| ••• Si tu empresa contrató Rindegastos, pide a tu                      | _ |
| administrador que te cree un usuario.<br>Si no, prueba tu demo gratis. |   |

# **PASO 4:**

Ingresa tu contraseña y haz clic en Iniciar sesión para acceder a tu cuenta.

\*Si no recuerdas tu contraseña, haz clic en "Olvidé mi contraseña", ingresa tu email y te llegará un mensaje para que puedas crear una nueva.

| Te damos la bienvenida 👋                |                               |
|-----------------------------------------|-------------------------------|
| Crea gastos en segundos con Rindegastos |                               |
|                                         | -C                            |
| Email                                   |                               |
| patricio@estrella.com                   | =0 == 11111                   |
| Contraseña                              | $\equiv \rightarrow \equiv =$ |
| <i></i>                                 |                               |
| ¿Olvidaste tu contraseña?               |                               |
| Recordarme                              |                               |
|                                         |                               |
| Iniciar sesión                          |                               |

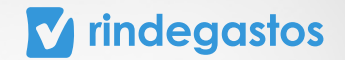

# 2. CREAR GASTOS

### **PASO 1:**

Ingresa en el menú principal, selecciona Gastos y luego Crear gasto.

|                   |                                                            | patriclestre                                                     |
|-------------------|------------------------------------------------------------|------------------------------------------------------------------|
| Rindegastos SSO ~ | Gastos                                                     | + Crear gas                                                      |
| RENDIDOR ^        | Gastos                                                     |                                                                  |
| Gastos            | En esta sección encuentras todos tus gastos y sus estados. | 🕐 Arrastra tus archivos a la pantalla y escanea su información 🗲 |
| Informes          |                                                            |                                                                  |
| S Fondos          |                                                            |                                                                  |
| Bóveda            | -                                                          |                                                                  |
| APROBADOR ~       |                                                            |                                                                  |
|                   |                                                            |                                                                  |
|                   |                                                            |                                                                  |
|                   |                                                            |                                                                  |
|                   | Aún no                                                     | o creas gastos 👀                                                 |
|                   | Crea un gasto p                                            | ara visualizarlo en este listado.                                |
|                   | ( des had                                                  |                                                                  |

## **PASO 2:**

Para crear tus gastos, selecciona la política que usarás y luego haz clic en **Continuar.** 

| 🔽 rindega       | stos |                | Guia de inicia 1                                                 | Patricio Estrella                           |
|-----------------|------|----------------|------------------------------------------------------------------|---------------------------------------------|
| Rindegastos SSO | ~    | Gastos         | Nuevo gasto                                                      | × + Crear gasto                             |
| RENDIDOR        | ^    | Gastos         | Elige una de las alternativas disponibles para crear tu gasto:   |                                             |
| 📃 Gastos        |      | En esta secció |                                                                  | os a la pantalla y escanea su información 🗲 |
| Informes        |      |                | Simple 🔀 Múltiples 🔂 Distancia                                   |                                             |
| S Fondos        |      |                | Política 💿                                                       |                                             |
| Bóveda          |      |                | Selecciona una política ~                                        |                                             |
| APROBADOR       | ~    |                | Una vez que se crea el gasto, la política no se puede modificar. |                                             |
| ADMINISTRADOR   | ~    |                | Cancelar                                                         | tinuar                                      |
|                 |      |                | En el siguiente paso podrás terminar de crear tu gasto.          |                                             |
|                 |      |                | Crea un gasto para visualizarlo en este listado.                 | _                                           |
|                 |      |                | (Chana funciona) Croase anota                                    | -                                           |

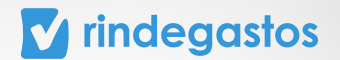

# **PASO 3:**

Completa la información solicitada, adjunta un archivo (boleta o ticket) y finaliza la creación del gasto seleccionando **Guardar gasto**.

| Rindegastos SSO | ँउ | Gastos | Nuevo gasto     |                         |              |             |                                         | Guardar gasto                                      |
|-----------------|----|--------|-----------------|-------------------------|--------------|-------------|-----------------------------------------|----------------------------------------------------|
| NDIDOR          | ^  |        |                 | Política Gastos PEN     |              |             |                                         | .↑. 0]                                             |
| Gastos          |    | Datos  | , generales     |                         |              |             |                                         |                                                    |
| Informes        |    | Datos  | sgenerates      |                         |              |             |                                         |                                                    |
| ) Fondos        |    | Estos  | datos son gene  | rales para todos los us | suarios de R | indegastos. |                                         |                                                    |
| Bóveda          |    | Come   | rcio (!)        |                         |              |             |                                         | _                                                  |
| PROBADOR        | ~  | Fi: C  | Crustáceo Casca | arudo                   |              |             |                                         | ר∱                                                 |
|                 | Ų  |        |                 |                         |              |             |                                         |                                                    |
|                 |    | Fecha  | del gasto       |                         |              |             | <ul> <li>Det</li> <li>enviar</li> </ul> | oes incluir un archivo para<br>tu gasto e informe. |
|                 |    | Fech   | na del gasto    |                         |              | (m)         |                                         |                                                    |
|                 |    |        |                 |                         |              |             |                                         |                                                    |
|                 |    | Total  |                 |                         |              |             |                                         |                                                    |
|                 |    | 0,00   |                 |                         | PEN          | × ~         |                                         | 0                                                  |
|                 |    |        |                 |                         |              |             |                                         | •                                                  |

| 🖌 rindegastos                           |                                                                     | Guía de inicio 1/3 → → Patricio Estrella Quigran Loon                                                                                                    |
|-----------------------------------------|---------------------------------------------------------------------|----------------------------------------------------------------------------------------------------|
| B Gastos Nuevo                          | jasto                                                               | Guardar gas                                                                                                    |
| IDIDOR                                  |                                                                     |                                                                                                    |
| Gasto con valida                        | ciones incumplidas<br>evisa el gasto nuevamente antes de continuar. | Ver detalle                                                                                                    |
| D                                       | Política Gastos PEN                                                 | () + 米 - や   土 回 🔞                                                                                                    |
| Datos generales     Estos datos son gen | rrales para todos los usuarios de Rindegastos.                      | Av. paseo de la facilita 1220<br>1881, JACON LIMA SAN 13200<br>1981, JACON LIMA SAN 13200<br>1990, JACON LIMA SAN 1300<br>1990, JACON LIMA SAN 1400<br>1990, JACON LIMA SAN 1400<br>1990, JACON LIM |
| Comercio                                |                                                                     | TDA POS TRK FECHA DE EMISION 1<br>0205 0761 7926 02/08/2022 (1 ) VENTA                                                                                                    |
| Tienda Vestuario                        |                                                                     | 2998822805/971 POLEKA HL, N02 19, 90<br>1, 00 NU X 19, 90<br>Precto Regular 49, 90<br>299882382456 P(N, 0H, LA20<br>1, 00 NU X 19, 90<br>Precto Regular 39, 90                                                                                                    |
| 2/8/2022                                |                                                                     | 2018/366673009 065 POLO 8AST 39.90<br>1.00 NCU X 39.90<br>Precto Regular 79.00<br>293/822206038 POLO MYC T5 S 24.90                                                                                                    |
| Total                                   |                                                                     | 1.00 NIU X 24.90<br>Precio Regular 59.90<br>TOTAL S/ 104.60                                                                                                    |
| 104,60                                  | PEN 🛞 ~                                                             | 0P. GRAVADA 86.63<br>IGV 18%<br>IFVORTE TOTAL S/ 104.67                                                                                                    |
| Estanois                                |                                                                     | VISANEL DERTIO 104.60                                                                                                    |

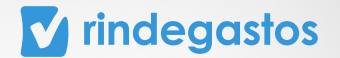

**Esta es la vista previa de un gasto creado.** En caso de no cumplir con lo que tu empresa solicita, aparecerá un mensaje en color amarillo o rojo en la parte superior, haz clic en **Ver detalle** para ver qué errores tiene el gasto.

**v** rindegastos Guía de inicio 1/3 🗸 🔶 💡 0 💿 … R Gastos 0 to con validaciones incumplidas Ver detalle  $\otimes$ Sugerencia: Revisa el gasto nuevar ¥ + - ♡ ± Borrador ٢ aseo de la Republica 3220 DIN LIMA -LIMA - SAN ISIDRO 0061 104,60 PEN **Tienda Vestuario** 0 APROE Política Gastos PEN ADMIN Categoría 49.90 LAZO 19,90 39.90 Nota 24.90 59.90 TOTAL S 104.60 88.F 15. 104.c IGV 18% IMPORTE TOTAL S/

\*Si la alerta es amarilla, podrás enviar el gasto. Si es roja, no podrás enviarlo

Haz clic en **Editar gasto** para corregir los errores identificados.

| •        | •                                                          |                   | =                                                                         |
|----------|------------------------------------------------------------|-------------------|---------------------------------------------------------------------------|
| 🔽 riı    | ndegastos                                                  | ×                 |                                                                           |
| 8        | Gastos Detalle gasto                                       |                   | Validaciones                                                              |
| RENDIDOR |                                                            |                   | Hay 1 error restrictivo. que no te permitirán enviar el gasto.            |
|          | Sugerencia: Revisa el gasto nuevamente antes de continuar. |                   | Mensaje administrador                                                     |
|          |                                                            |                   | El campo Categoría debe ser no vacío                                      |
| 8        | 02/08/2022                                                 | Borra             | Hay <b>1 error no restrictivo.</b> Podrás enviar tu gasto, pero <b>te</b> |
| 0        |                                                            | 104,001           | recomendamos revisarlo.                                                   |
| APROB    | Política Gastos PEN                                        |                   | Mensaje administrador                                                     |
| ADMIN    | Categoría<br>Sin datas                                     |                   | No hay archivos adjuntos a este gasto                                     |
|          | Nota                                                       |                   | Editar gasto 🖉                                                            |
|          |                                                            |                   |                                                                           |
|          | Eliminar s                                                 | gasto Editar gast |                                                                           |

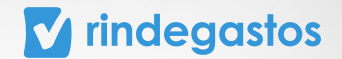

Haz las modificaciones solicitadas por tu empresa y luego haz clic en Guardar gasto y ¡listo!

| 🔽 rir   | ndegastos                         |                                                                   | Guía de inicio 1/3 → → Patricio Estr<br>patriciostrella01@gmai./                                                                                                    | ella 💽                                |
|---------|-----------------------------------|-------------------------------------------------------------------|----------------------------------------------------------------------------------------------------|---------------------------------------|
| 8       | Gastos Detalle gasto Ed           | litar gasto                                                       |                                                                                                    | Guardar gast                          |
| ENDIDOR | Total                             |                                                                   |                                                                                                    |                                       |
| •       | 104,60                            | PEN 🛞 ~                                                           | Av. Paseo de la Republica 3220                                                                                                    | 0                                     |
|         |                                   |                                                                   | URB. JAPDIN LIMA -LIMA - SAN ISII<br>R.U.C.20100128056 00<br>Relata de venta Electrónica                                                                            | DR0<br>061                            |
| ٩       | Categoría<br>Artículos de oficina |                                                                   | Serie: B761 Correlativo: 0008<br>Cajaro: 1071309 SHEFLA ESTEFAN<br>Vendek: 10711809 SHEFLA ESTEFA<br>TOA FOS TAX FLOADS THESION<br>0200 0761 7926 02/00/2022 (1) VE | 2673<br>ORALES<br>NMORAL<br>1<br>INTA |
| •       | Transporte                        | ión Artículos de oficina                                          | 2993823957671 POLERA ML NO2<br>1.00 NIU X 19.90<br>Procto Regular: 49.90                                                                                            | 19.90                                 |
| PROB    |                                   |                                                                   | 2998823842366 POLO ML LAZO<br>1.00 NIU X 19.90                                                                                                    | 19.90                                 |
| DMIN    | Nota                              |                                                                   | 201835673009 0BS POLO BASI<br>1.00 NIU X 39.90                                                                                                    | 39.90                                 |
|         |                                   |                                                                   | Precio Regular 79.00<br>2998822386038 POLO M/C TS S<br>1.00 NIU X 24.90                                                                                             | 24.90                                 |
|         |                                   |                                                                   | Precto Regular 59.90<br>TOTAL S/                                                                                                    | 104.60                                |
|         |                                   | Guardar                                                           | OP. GRAVADA<br>IGV 18%<br>IMPORTE TOTAL S/                                                                                                    | 88.63<br>15.97<br>104.60              |
|         |                                   | Cancelar<br>Próximo paso: agrega el gasto a un informe para poder | VISANET DEBITO<br>428581******0281/7083/12708                                                                                                    | 104.60                                |

Recuerda que el siguiente paso es **agregar tu gasto a un informe** para que pueda ser aprobado por tu empresa.

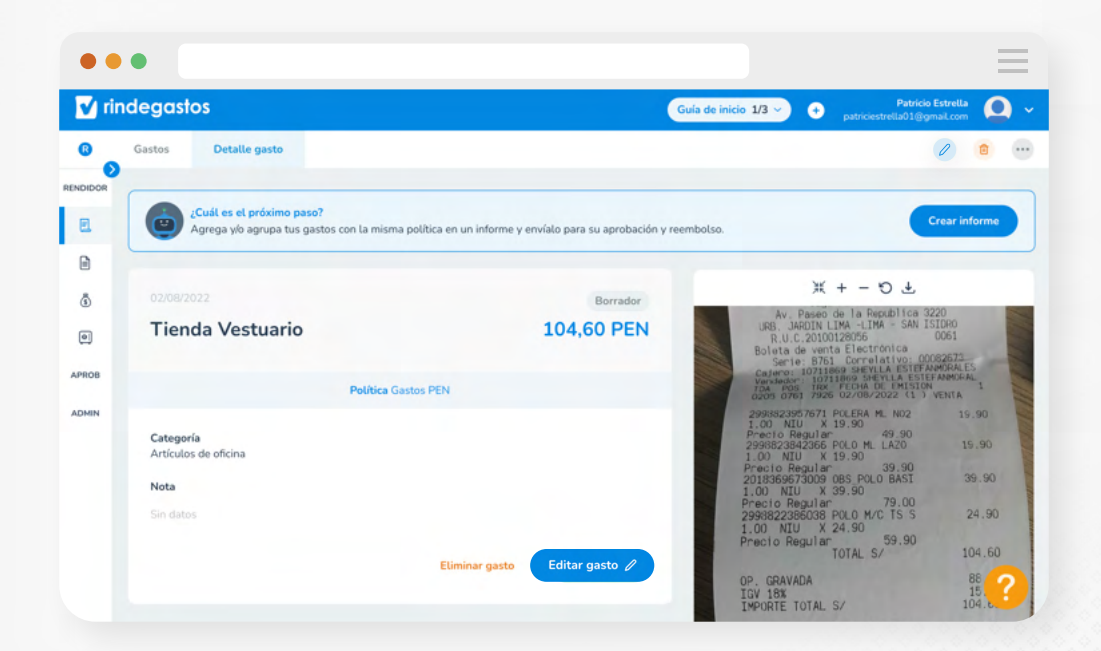

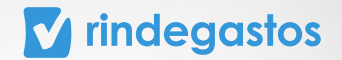

# **3. CREAR INFORME**

# **PASO 1:**

Luego de haber creado todos los gastos, ingresa a Informes y selecciona Crear informe.

|                     | Guía de inicio 1/3 🗸 🔶 🔶 patriciestrella01@gmail.com         |
|---------------------|--------------------------------------------------------------|
| R Rindegastos SSO 🗸 | + Crear infor                                                |
| RENDIDOR ^          | Informes                                                     |
| 🗐 Gastos            | En esta sección encuentras todos tus informes y sus estados. |
| Informes            |                                                              |
| Fondos              |                                                              |
| Bóveda              |                                                              |
|                     |                                                              |
|                     |                                                              |
| ADMINISTRADOR ~     |                                                              |
|                     |                                                              |
|                     | Informes                                                     |
|                     | No hay informes para mostrar. Crea un nuevo informe aquí.    |
|                     |                                                              |

### **PASO 2:**

Elige la política bajo la cual enviarás tu nuevo informe, que **debe ser la misma con la que creaste anteriormente tus gastos.** Crea un título para tu informe y luego selecciona Crear informe.

| 🖌 rindega                  | stos |                | Guia de inicio 1/3 v                                                     | Patricio Estrella O v |
|----------------------------|------|----------------|--------------------------------------------------------------------------|-----------------------|
| Rindegastos SSO            | ~    | Informes       | Nuevo Informe                                                            | + Crear informe       |
| RENDIDOR                   | ^    | Informe        | Selecciona una Política bajo la que vas a crear el informe.              |                       |
| E Gastos                   |      | En esta secció | Política                                                                 |                       |
| Informes                   |      |                | Selecciona una política 🗸 🗸                                              |                       |
| 🚯 Fondos                   |      |                | Titulo                                                                   |                       |
| Bóveda                     |      |                | Eg: Gastos de la semana                                                  |                       |
| APROBADOR<br>ADMINISTRADOR | > >  |                | Cancelar Crear informe                                                   |                       |
|                            |      |                | Información<br>En el siguiente paso podrás terminar de crear tu informe. |                       |
|                            |      |                | ¿Cômo funciona? Nuevo informe                                            | 2                     |

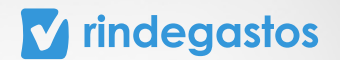

### **PASO 3:**

En primer lugar, completa toda la información solicitada. En el caso que desees rendir un **Fondo**, selecciona el que corresponda.

Importante: La opción Fondo sólo aparecerá cuando tengas asignado uno por tu empresa.

| atos generates                            | G                                                                  | uía de inicio 1/3 -> + patricles | Patricio Estrella    |
|-------------------------------------------|--------------------------------------------------------------------|----------------------------------|----------------------|
| ítulo                                     |                                                                    | Cano                             | elar Guardar cambios |
| Gastos Agosto                             | olítica Gastos PEN                                                 | (i) Mostrar gast                 | tos restrictivos (1) |
| ondo                                      | <b>astos</b><br>elecciona el o los gastos que quieras agregar a tu | informe.                         |                      |
| Fondo Agosto 🛞 🤇                          | Gasto(s) seleccionado(s)                                           |                                  | Total <b>0 PEN</b>   |
| archivos del informe (0)                  | Nombre / Fecha                                                     | Categoría                        | Total                |
| Arrastra y suelta o carga tus<br>archivos | O Tienda Vestuario<br>02/08/2022                                   | Artículos de oficina             | 104,60 PEN           |
| lota                                      |                                                                    |                                  |                      |
| Escribe una nota o comentario             |                                                                    |                                  |                      |
|                                           |                                                                    |                                  | 0                    |

#### **PASO 4:**

En segundo lugar, selecciona los gastos a agregar a tu informe. Se visualizarán todos los disponibles que hayas creado bajo la misma política.

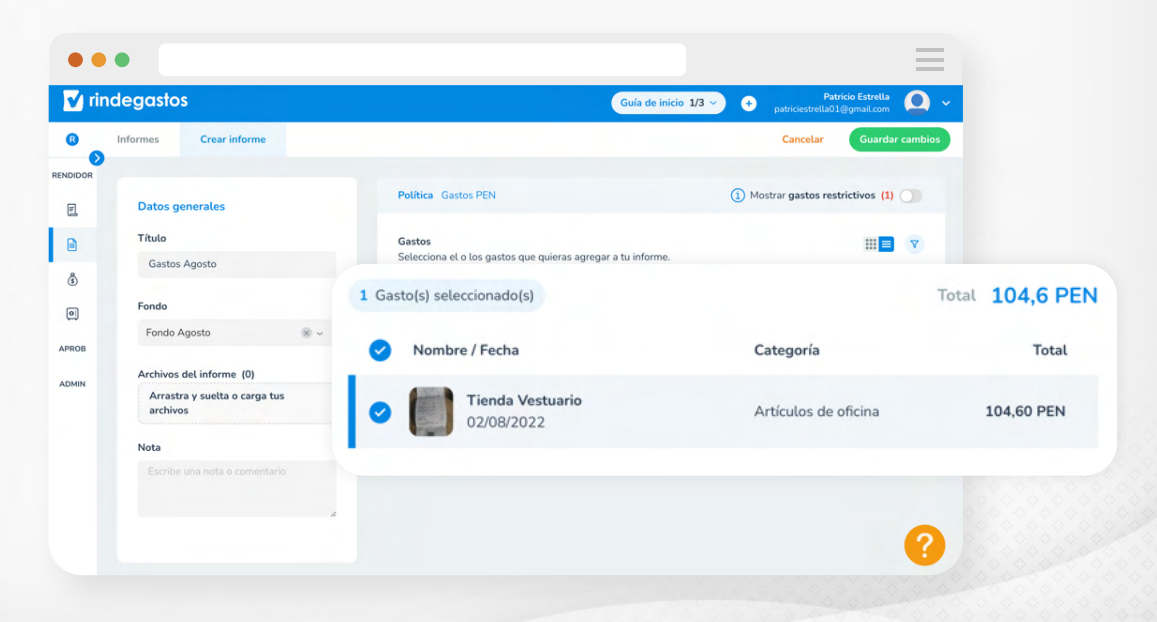

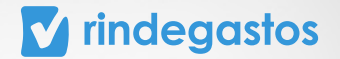

En la **barra superior podrás ver cuántos gastos tienen errores,** además de elegir si quieres verlos o no.

En caso de que algún gasto presente un problema, este aparecerá marcado con una 😣. Para saber más información, puedes **hacer clic en el signo de exclamación** (!) que lo acompaña.

Para visualizar los gastos con más detalle, haz clic sobre ellos y podrás editarlos en caso de ser necesario.

Mientras seleccionas los gastos, se mostrará la suma total.

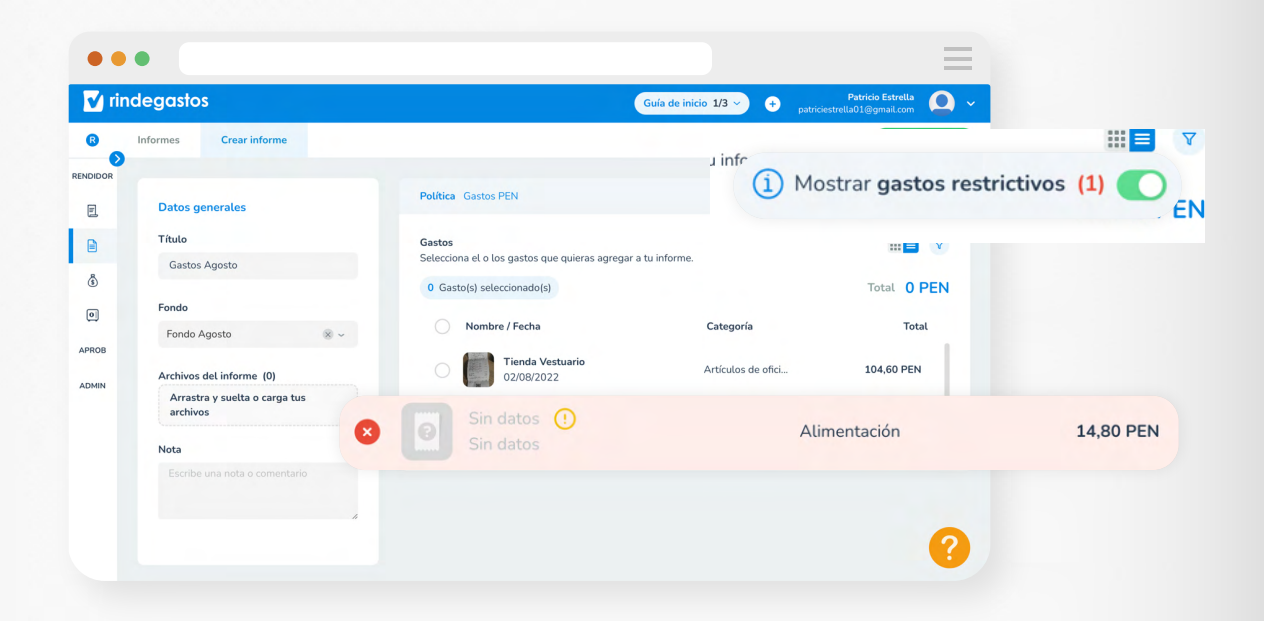

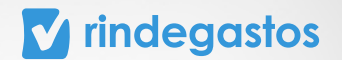

## **PASO 5:**

Cuando ya hayas elegido todos los gastos que quieres agregar al informe, presiona **Guardar** cambios.

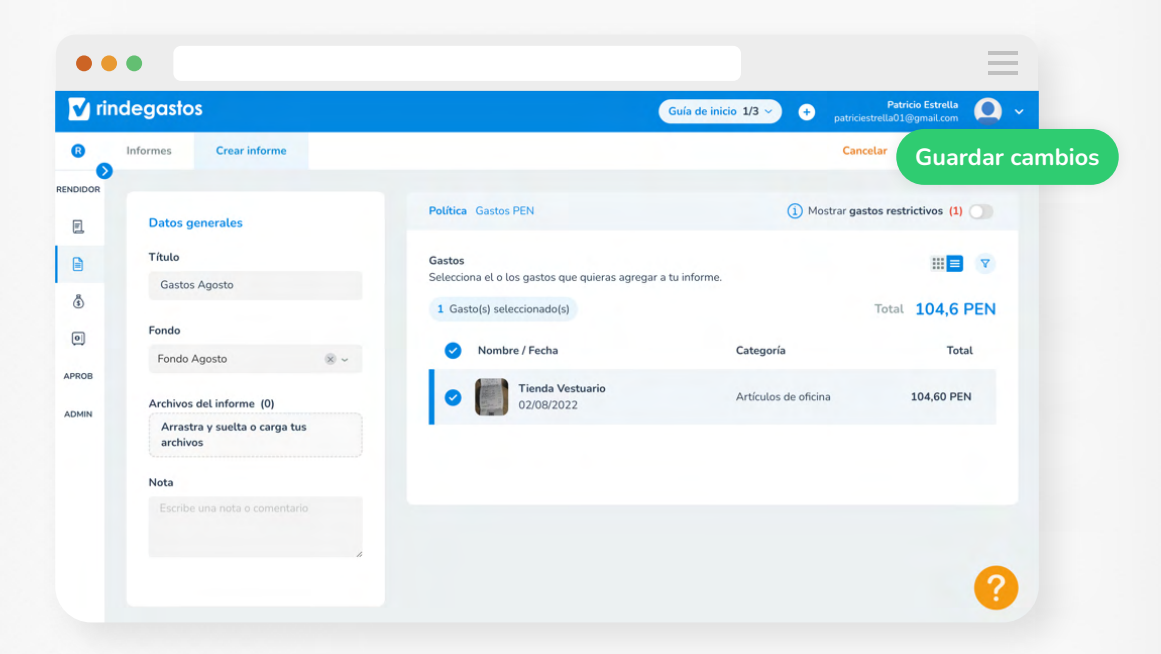

El informe quedará guardado en Borrador. En este estado, puedes editarlo y agregar más gastos si es necesario.

| • •    | •                              |                               |                          | $\equiv$               |
|--------|--------------------------------|-------------------------------|--------------------------|------------------------|
| 🔽 rii  | ndegastos                      |                               | Guía de inicio 1/3 🗸 🔶 p | Patricio Estrella 🔍 🗸  |
| B      | Informes Detalle del Informe   |                               |                          |                        |
| NDIDOR |                                |                               |                          |                        |
| ٥.     |                                | Editar 🖉                      | Enviar informe           |                        |
|        |                                | Patricio Estrella - patricies | strella01@gmail.com 🗸    |                        |
| \$     |                                |                               |                          |                        |
| 0      | Gastos Agosto                  |                               |                          | Borrador<br>104,60 PEN |
| PROB   | Fondo - Fondo Agosto           |                               |                          |                        |
| DMIN   |                                | Política Ga                   | stos PEN                 |                        |
|        | Detalle de gastos              |                               |                          |                        |
|        | Nombre                         | Estado                        | Categoría                | Total                  |
|        | Tienda Vestuario<br>02/08/2022 | En informe                    | Artículos de oficina     | 104,60 P*              |

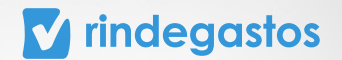

## **PASO 6:**

Cuando ya esté listo el informe, selecciona **Enviar informe**, para que comience el proceso de revisión.

| 🗸 rir  | ndegastos                      |                              | Guía de inicio 1/3 ~ + | Patricio Estrella      |  |  |  |
|--------|--------------------------------|------------------------------|------------------------|------------------------|--|--|--|
| 8      | Informes Detalle del Informe   |                              |                        |                        |  |  |  |
| NDIDOR |                                |                              |                        |                        |  |  |  |
| E      |                                | Editar                       | Enviar informe         |                        |  |  |  |
|        |                                | Patricio Estrella - patricie | strella01@gmail.com 🗸  |                        |  |  |  |
| ١      |                                |                              |                        |                        |  |  |  |
| •      | Gastos Agosto                  |                              |                        | Borrador<br>104.60 PEN |  |  |  |
| PROB   | Fondo - Fondo Agosto           |                              |                        |                        |  |  |  |
| DMIN   | Política Gastos PEN            |                              |                        |                        |  |  |  |
|        | Detalle de gastos              |                              |                        |                        |  |  |  |
|        | Nombre                         | Estado                       | Categoría              | Total                  |  |  |  |
|        | Tienda Vestuario<br>02/08/2022 | En informe                   | Artículos de oficina   | 104,60 P               |  |  |  |

La plataforma solicitará confirmar el envío al aprobador que ahí se indica. Confirma nuevamente, presiona por última vez **Enviar informe** y ¡listo!

El informe será enviado a revisión y deberás esperar a que tus aprobadores finalicen el proceso de revisión.

#### Recuerda que los tiempos de reembolso dependen de tu empresa.

| rindegastos                                      |                                 |                             |              | Patricio Estrella<br>ciestrella01@gmail.com |
|--------------------------------------------------|---------------------------------|-----------------------------|--------------|---------------------------------------------|
| Informes Det                                     | Informacion Este informacion    | me lo recibirá Alex Alborno | z            | •                                           |
| DOR                                              | 8 -                             |                             |              |                                             |
|                                                  | <li>(§) Fondo</li>              |                             |              |                                             |
|                                                  | El saldo disponible en el fondo | es suficiente               |              |                                             |
| 5                                                | Revision fondos disponit        | oles                        | Fondo Agosto | Barradas                                    |
| Gastos Ag                                        |                                 |                             |              | 104,60 PEN                                  |
| Fondo - Fondo A                                  | Saldo dieponible                | Total informe               | Calda final  |                                             |
| MIN                                              | 5 000 PEN                       | 104,60 PEN                  | 4 895,4 PEN  |                                             |
| Detalle de gaste                                 | Estos montos aplicarán si       |                             |              |                                             |
| informe y los que estén actualmente en revisión. |                                 |                             | Tatal        |                                             |
| Hombre                                           |                                 |                             |              | TOUR                                        |

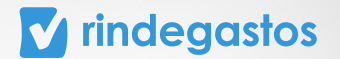

# **PASO 7:**

Si quieres saber el estado de un informe en proceso, debes seleccionarlo y hacer clic en **Flujo de revisión**, donde se mostrará el nivel de avance del flujo y el aprobador que está a cargo de revisarlo en ese momento.

| ma         | oggetor                                                                                                    |                                              |                                                                           |                                      | Patrici                                                         | o Estrella                    |            |
|------------|----------------------------------------------------------------------------------------------------|----------------------------------------------|---------------------------------------------------------------------------|--------------------------------------|-----------------------------------------------------------------|-------------------------------|------------|
|            | egasios                                                                                                    |                                              |                                                                           | Guía de inici                        | patriciestrella01@c                                             | gmail.com                     |            |
| , '        | nformes                                                                                                    |                                              |                                                                           |                                      | + Crear info                                                    | orme 🛛 😶                      |            |
| h          | nformes                                                                                                    |                                              |                                                                           |                                      |                                                                 |                               |            |
| Er         | n esta sección encuentras todos tus info                                                                                                    | ormes y sus estados.                         |                                                                           |                                      |                                                                 |                               |            |
|            | Nombre/ Fecha de creación                                                                                                    | Estado                                       | Política                                                                  | Aprobados                            | Total aprobado                                                  | s / Total                     |            |
|            | Gastos Agosto                                                                                                    | En proceso                                   |                                                                           | Gastos PEN                           | 0 de 1 Aprobado                                                 |                               | 0,00 PEN   |
|            | 010112023                                                                                                    |                                              |                                                                           |                                      |                                                                 |                               | 104,00 PEP |
|            |                                                                                                    |                                              |                                                                           |                                      |                                                                 |                               |            |
|            |                                                                                                    |                                              |                                                                           |                                      |                                                                 |                               |            |
|            |                                                                                                    |                                              |                                                                           |                                      |                                                                 |                               |            |
|            |                                                                                                    |                                              |                                                                           |                                      |                                                                 |                               |            |
|            |                                                                                                    |                                              |                                                                           |                                      |                                                                 |                               |            |
|            |                                                                                                    |                                              |                                                                           |                                      |                                                                 | 0                             |            |
|            |                                                                                                    |                                              |                                                                           |                                      |                                                                 | <b>1</b>                      |            |
|            |                                                                                                    |                                              |                                                                           |                                      |                                                                 |                               |            |
|            |                                                                                                    |                                              |                                                                           |                                      |                                                                 |                               |            |
|            |                                                                                                    |                                              |                                                                           |                                      |                                                                 |                               |            |
|            |                                                                                                    |                                              |                                                                           |                                      |                                                                 |                               |            |
|            |                                                                                                    |                                              |                                                                           |                                      |                                                                 |                               |            |
| •          | •                                                                                                    |                                              |                                                                           |                                      |                                                                 | =                             |            |
| inc        | •<br>degastos                                                                                                    |                                              |                                                                           | Guía de inicio                       | 1/3 ♀ ● extrict<br>outivestration                               | Estrella Q ~                  |            |
| • I        | legastos     Informes     Detalle del Informe                                                                                                    |                                              |                                                                           | Guía de inicio                       | 1/3 → Patricio<br>patriciostrelido1@g                           | Estrella<br>mailcom           |            |
| •<br>finc  | legastos<br>Informes Detalle del Informe                                                                                                    |                                              | _                                                                         | Guía de inicio                       | 1/3 → Patricio<br>patriciestrelid01@g                           | Estretia<br>mailcon Q ~       |            |
| inc<br>S   | elegastos<br>Informes Detalle del Informe<br>() Información                                                                                                    | nte informe muica al Etale de mui            | sión o Historial                                                          | Guía de inicio                       | 1/3 → Patrice<br>patricentrella01@g<br>Flujo de revisión        | Estrela<br>mail.com           | orial      |
| inc<br>>   | Información     Para saber en qué estado está e                                                                                                    | este informe, revisa el <b>Flujo de revi</b> | sión o Historiat.                                                         | Guía de inicio                       | 1/3 ~ € Petrcio<br>patriciostretu/D1819<br>Flujo de revisión    | Estretta<br>mail.com<br>Histo | rial       |
| inc<br>S   | Información<br>Para saber en qué estado está e                                                                                                    | este informe, revisa el <b>Flujo de revi</b> | sión o Historiat.                                                         | Guía de inicio                       | 1/3 · Patrico<br>patricient/end/01(gy<br>Flujo de revisión      | Estrella<br>mad.com           | rrial      |
| • •<br>inc | Información<br>Para saber en qué estado está e                                                                                                    | este informe, revisa el Flujo de revi        | sión o Historial.<br>sio Estrella - patriciestre                          | Guía de inicio<br>sta01@gmak.com 、   | 1/3 • Patrois<br>patricestretia01099<br>Flujo de revisión       | Estrela<br>mail.com           | rial       |
| inc<br>>   | e<br>legastos<br>Informes Detalle del Informe<br>(1) Información<br>Para saber en qué estado está e                                                                                 | este informe, revisa el Flujo de revi        | sión o Historial.<br>So Estrella - putricestre                            | Guía de inicio<br>sta01@gmail.com v  | 1/3 · Patrice<br>patricestreta/13/99<br>Flujo de revisión       | Estrela<br>mail con<br>Histo  | rial       |
| inc<br>>   | Información     Para saber en qué estado está e  Enviado: 07/07/2023  Costos Asocoto 400                                                                                            | este informe, revisa el Flujo de revi        | sión o Historial.<br>sio Estrella - patriciestre                          | Guía de inicio<br>stila01@gmal.com v | 2/3 ∨<br>patricestretuD21399<br>Flujo de revisión               | Estretta<br>mail.com          | rrial      |
| inc<br>>   | Información     Para saber en qué estado está e  Ernviado: 07/07/2023 Gastos Agosto, #81 Fondo - Fondo Agosto                                                                       | este informe, revisa el Flujo de revi        | sión o Historial.<br>So Estrella - patriciestre                           | Guía de inicio<br>stla01@gmai.com v  | 1/3 · Paticó<br>patriciente da D (8)<br>Flujo de revisión       | Estrella<br>mail.com          | rrial      |
| inc        | Informes Detalle del Informe<br>Informes Detalle del Informe<br>Información<br>Para saber en qué estado está e<br>Enviado: 07/07/2023<br>Gastos Agosto, #81<br>Fondo - Fondo Agosto | este informe, revisa el Flujo de revi        | sión o Historial.                                                         | Guía de inicio<br>sta01@gmail.com v  | 13 · Patrico<br>patricetoretado (19)<br>Flujo de revisión       | En proceso<br>4,60 PEN        | rrial      |
| inc<br>>   | Informes Detalle del Informe<br>Información<br>Para saber en qué estado está e<br>Enviado: 07/07/2023<br>Gastos Agosto, #81<br>Fondo - Fondo Agosto                                 | este informe, revisa el Flujo de revi        | sión o Historiat.<br>so Estrella - patricestre<br>Política Gastu          | Guía de inicio<br>sta01@gmaLcom v    | 1/3 • Petrice<br>patricestreta/01800<br>Flujo de revisión       | En proceso<br>4,600 PEN       | rial       |
| rinc       | Informes Detalle del Informe Información Para saber en qué estado está e Enviado: 07/07/2023 Gastos Agosto, #81 Fondo - Fondo Agosto Detalle de gastos                              | este informe, revisa el Flujo de revi        | sión o Historial.<br>So Estrella - patriciestre<br><b>Política Gast</b> i | Guía de inicio<br>studo1@gmat.com v  | 2/3 ~ Petreio<br>patricestretu/2020<br>Flujo de revisión<br>104 | En proceso<br>4,60 PEN        | rrial      |

# **v** rindegastos

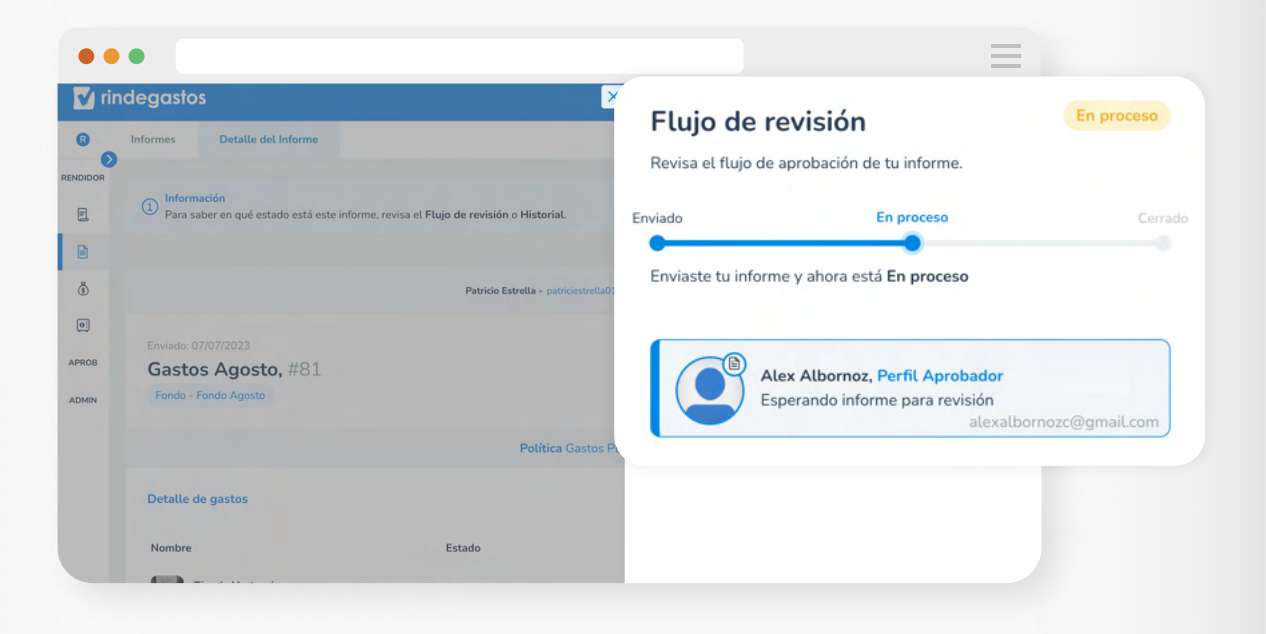

En **Historial** puedes ver los mensajes que han dejado los aprobadores y también escribir notas o comentarios.

| 🔽 rin | idegastos                                                                       | ×                                        | Historial                              |                                                  |                |
|-------|---------------------------------------------------------------------------------|------------------------------------------|----------------------------------------|--------------------------------------------------|----------------|
|       | Informes Detaile del Informe                                                    |                                          | En esta sección p<br>enviar comentario | uedes ver todos los eventos asociados a e<br>os. | este informe y |
|       | <ol> <li>Información<br/>Para saber en qué estado está este informe.</li> </ol> | revisa el Flujo de revisión o Historial. |                                        |                                                  | <b>⊽</b> Filtr |
|       |                                                                                 |                                          |                                        |                                                  |                |
| \$    |                                                                                 | Patricio Estrella - patriciestrella01@   | Escrib                                 | e una nota o comentario                          |                |
| 0     |                                                                                 |                                          |                                        |                                                  |                |
| ROB   | Gastos Agosto, #81                                                              |                                          |                                        | Informe de gastos enviado                        |                |
| OMIN  | Fondo - Fondo Agosto                                                            |                                          |                                        | 07/07/2023, por Patricio Estrella                |                |
|       |                                                                                 | Política Gastos PEI                      |                                        |                                                  |                |
|       | Detalle de gastos                                                               |                                          |                                        |                                                  |                |
|       |                                                                                 |                                          |                                        |                                                  |                |

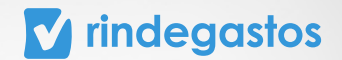

# 4. BÓVEDA

# **PASO 1:**

Ingresa en el menú y selecciona Bóveda.

En esta sección podrás **almacenar todos los archivos** que quieras utilizar para crear tus gastos

Arrastra y suelta tus comprobantes y archivos hacia la pantalla. También puedes cargarlos desde tu computador **haciendo clic en el ícono** 🕞 .

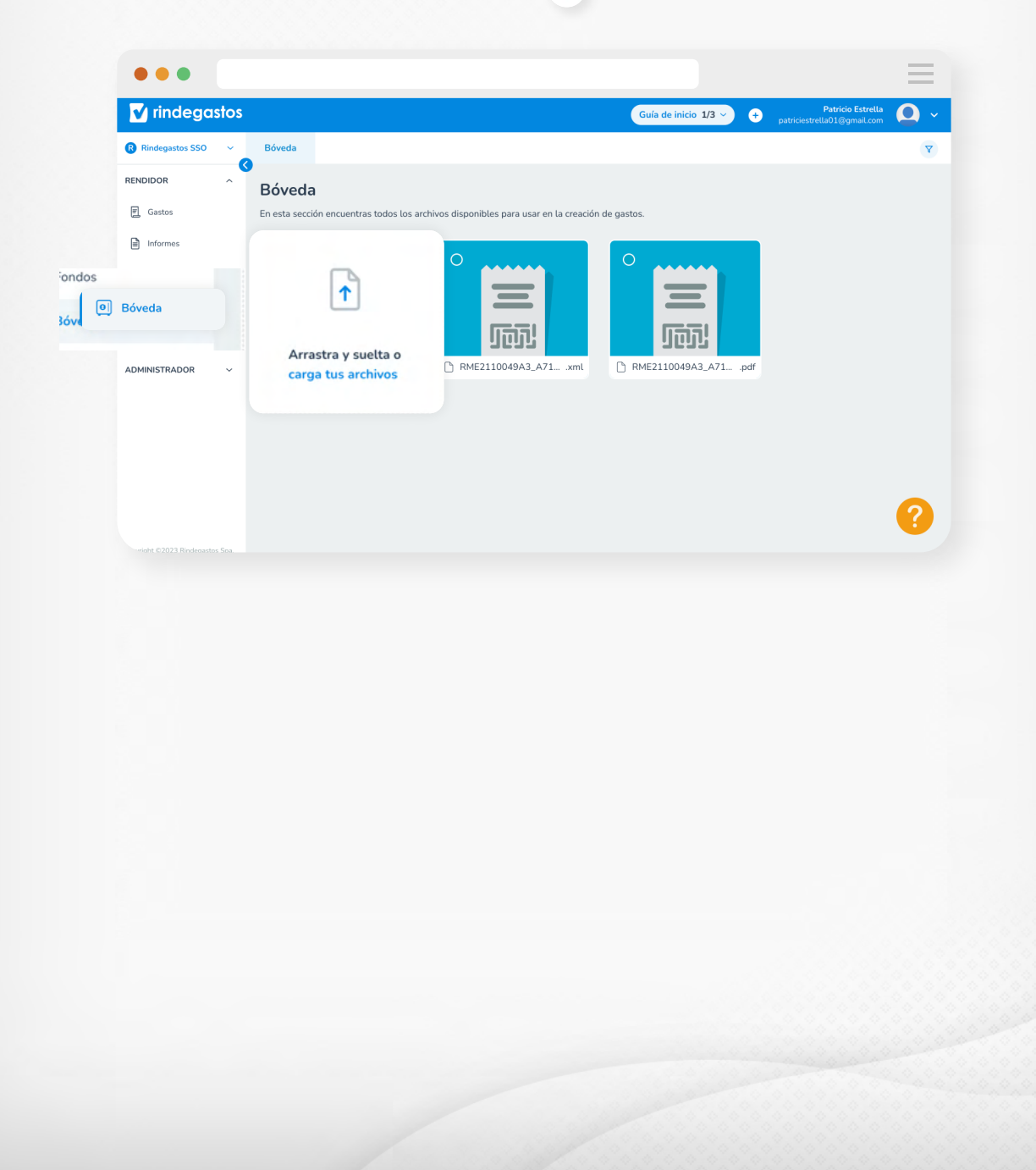

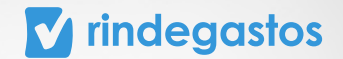

# **PASO 2:**

Si quieres crear un gasto, haz clic en el documento y selecciona **Crear gastos.** 

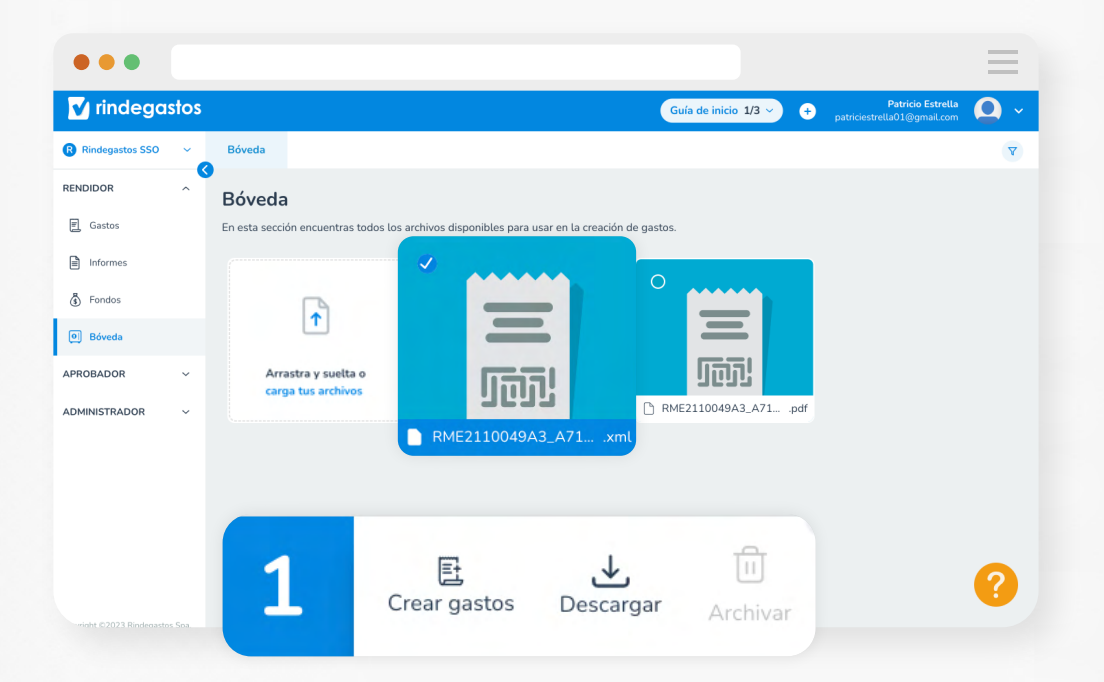

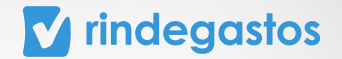

# ;LISTO! YA CREASTE Y ENVIASTE EXITOSAMENTE TU INFORME

Puedes **revisar el historial** para conocer el estado 🖹. Recuerda que el reembolso está a cargo de tu empresa.

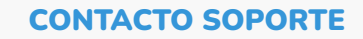

En caso de dudas, puedes escribirnos a través de estos medios.

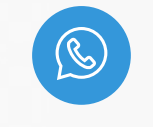

WhatsApp +56 9 3759 0310

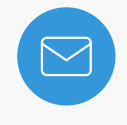

Email support@rindegastos.com

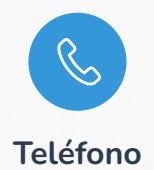

+51 1 7061975

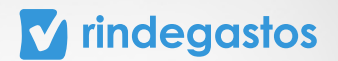

# ANEXO: SIMBOLOGÍA

Gasto similar: aparecerá cuando un gasto contenga datos similares con otro anteriormente creado dentro de tu empresa. Te recomendamos revisar los datos y modificarlos, en caso de ser necesario.

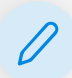

Editar: aparecerá cuando tengas la **posibilidad de editar, modificar o agregar datos** al gasto o informe.

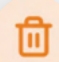

**Eliminar:** aparecerá cuando tengas la **posibilidad de quitar o borrar el elemento** seleccionado. Recuerda que siempre aparecerá una alerta de confirmación para la eliminación de elementos.

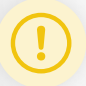

Validaciones incumplidas: aparecerá en caso de que un gasto no cumpla con las exigencias o recomendaciones solicitadas por la empresa. Debes revisar el detalle presionando sobre el ícono.

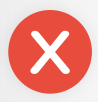

Gasto con validación restrictiva: aparecerá en caso de que un gasto no cumpla con las exigencias mínimas solicitadas por tu empresa. No podrás enviar el gasto si no modificas lo exigido. Revisa el detalle presionando sobre el icono.

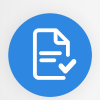

**Informe enviado:** aparecerá en el historial de informes cuando éste haya sido **traspasado correctamente al primer aprobador** del flujo de revisión.

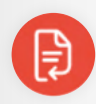

**Informe devuelto al rendidor:** aparecerá cuando uno de los aprobadores del flujo de revisión **envíe de vuelta** el informe al rendidor en estado **Con observaciones.** Debes corregir lo solicitado por el aprobador para volver a enviarlo.

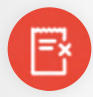

**Gasto rechazado:** aparecerá cuando uno de los aprobadores del flujo de revisión haya rechazado un gasto específico del informe.

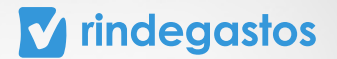

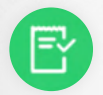

**Gasto aprobado:** aparecerá cuando uno de los aprobadores del flujo de revisión **haya aprobado un gasto** específico del informe.

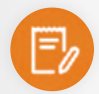

**Gasto editado:** aparecerá cuando uno de los aprobadores del flujo de revisión **haya** editado un gasto específico del informe.

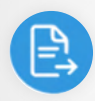

**Informe traspasado al siguiente aprobador:** aparecerá cuando uno de los aprobadores haya traspasado el informe al siguiente aprobador del flujo de revisión.

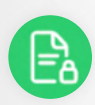

**Informe cerrado:** aparecerá cuando el **informe haya sido revisado por todos los aprobadores** del flujo de revisión. Recuerda que los tiempos de reembolso dependen de tu empresa.

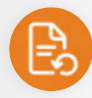

**Informe abierto:** aparecerá cuando uno de los aprobadores del flujo de revisión haya vuelto a abrir el informe, pasando nuevamente al estado En revisión.

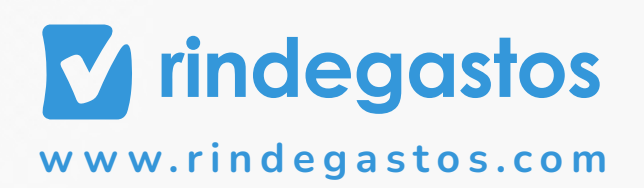